# 缓考在线审批指南

## 任课教师端

大连民族大学教务处 2020年12月29日

## 一、登陆"信息门户"点击"一站式服务大厅"。

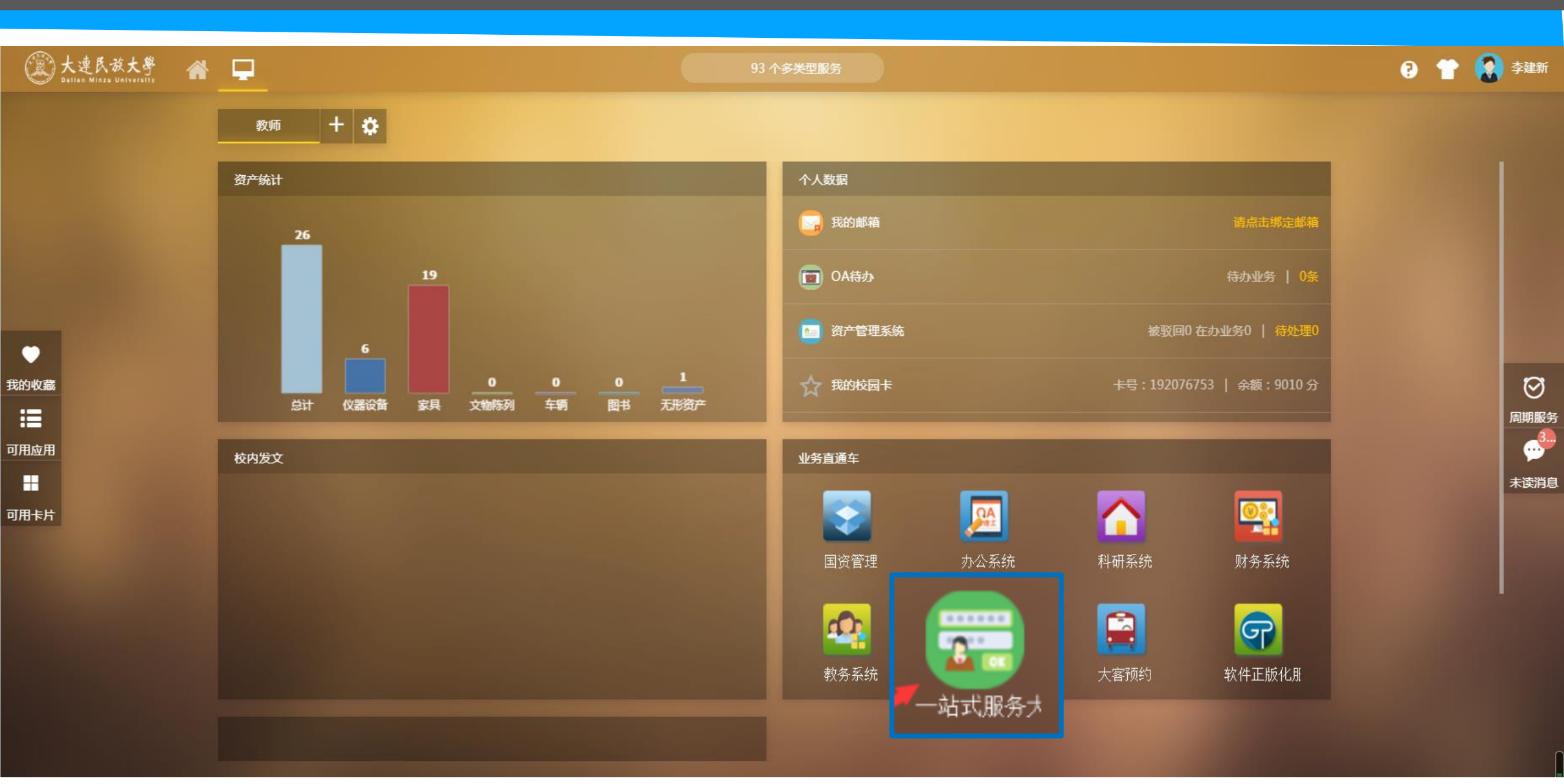

## 二、在"个人中心"中查看学生的缓考申请。点击"待办"审批学生缓考申请。

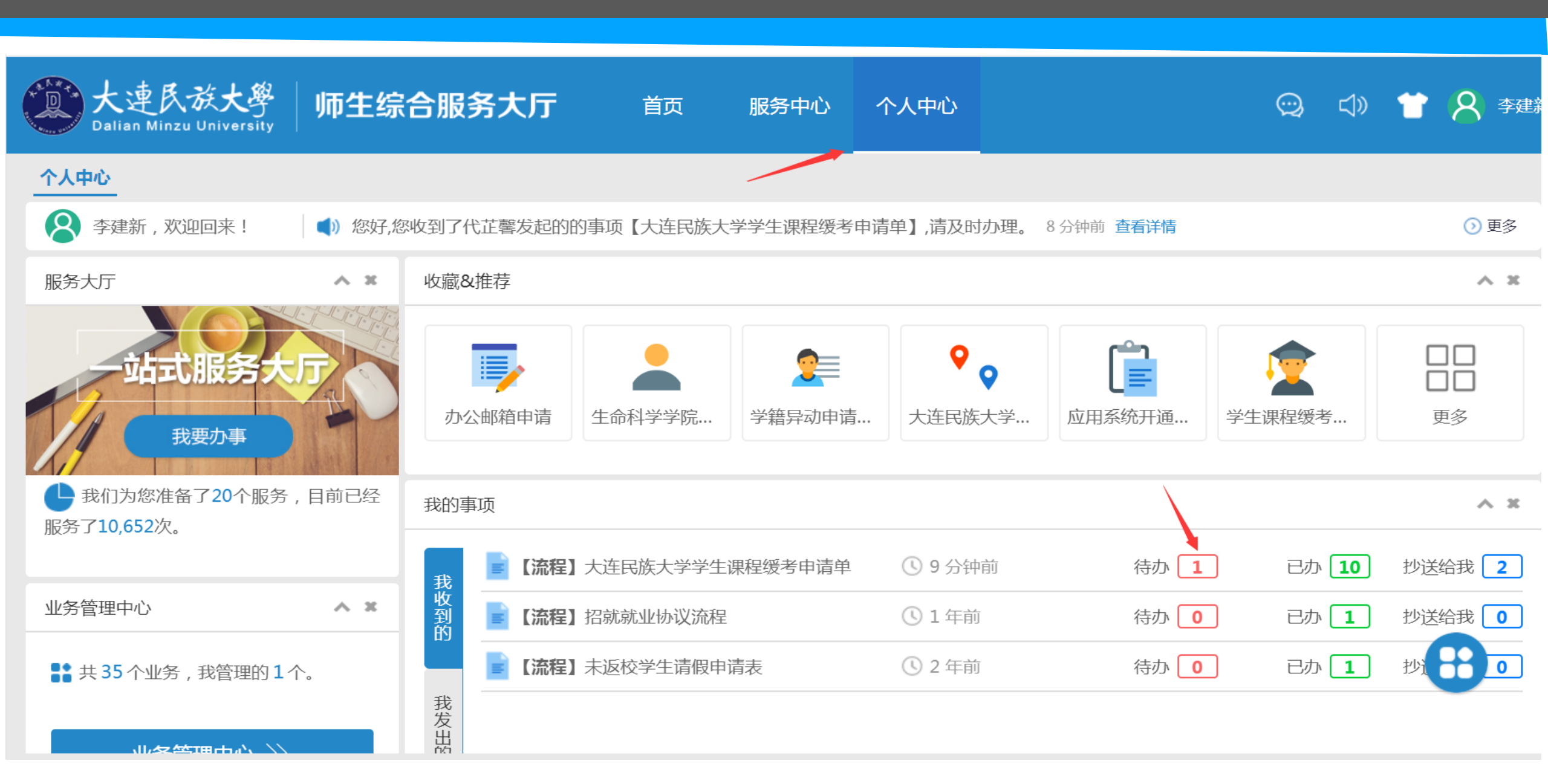

## 三、点击学生提交的"大连民族大学学生课程缓考申请单"查看学生缓考申请。

|     | 大連民族大學<br>Dalian Minzu University | 师生综合院     | 服务大厅      | 首页         | 服务中心 | 个人中心 | >     |       | Ĵ        | ⊲» 👕 🎗                  | <b>又</b> 李建新 |
|-----|-----------------------------------|-----------|-----------|------------|------|------|-------|-------|----------|-------------------------|--------------|
| 个ノ  | 中心   大连民族大学学生课                    | 程缓考申请单-待  | 办 ×       |            |      |      |       |       |          |                         |              |
| 🔂 İ | 比量处理 🛛 导出汇总表 🛛 🚮 流                | 程统计 🗙 展开到 | <b>查询</b> |            |      |      |       |       |          |                         |              |
|     | 标题                                | 发起人       | 当前所在环节    | 学号         | 姓名   | 学院   | 专业    | 班级    | 学年学期     | 缓考课程号 ( 含序 <del>.</del> | 课程名称         |
|     | 大连民族大学学生课程缓考申请                    | 代芷馨       |           | 2016250806 | 代芷馨  | 土木   | 建筑环境与 | 建环171 | 2020年秋季… | G1092                   | 热能与能动        |
|     |                                   |           |           |            |      |      |       |       |          |                         |              |

## 四、查看学生缓考申请,重点核对课程号、课序号正确与否,缓考原因、相关佐证材料是否齐全等。 点击"处理",进入审批环节。

🧧 事项详细

●大连民族大学学生课程缓考申请单 Ⅲ <a>A代工業 2020-12-28 16:54:00</a>

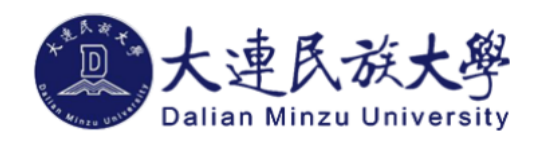

#### 学生课程缓考申请表

| 学号                             | 2016250806  | 姓名     | 代芷馨         |  |  |
|--------------------------------|-------------|--------|-------------|--|--|
| 学院                             | 土木          | 专业     | 建筑环境与能源应用工程 |  |  |
| 班级                             | 建环171       | 学年学期   | 2020年秋季学期   |  |  |
| 缓考课程号 ( 含序号 )                  | G1092       | 课程名称   | 热能与能动工程     |  |  |
| 联系方式                           | 15900010002 | 考试日期   | 2021-01-06  |  |  |
| 考试开始时间                         | 08:00       | 考试结束时间 | 09:50       |  |  |
| 缓考原因                           | 生病无法参加考试。   |        |             |  |  |
| 附件:(请上传批准后<br>的请假条等相关佐证材<br>料) |             |        |             |  |  |

-

\_

流程

处理

 $\times$ 

Ē

## 五、填写处理意见,选择相应审批按钮。

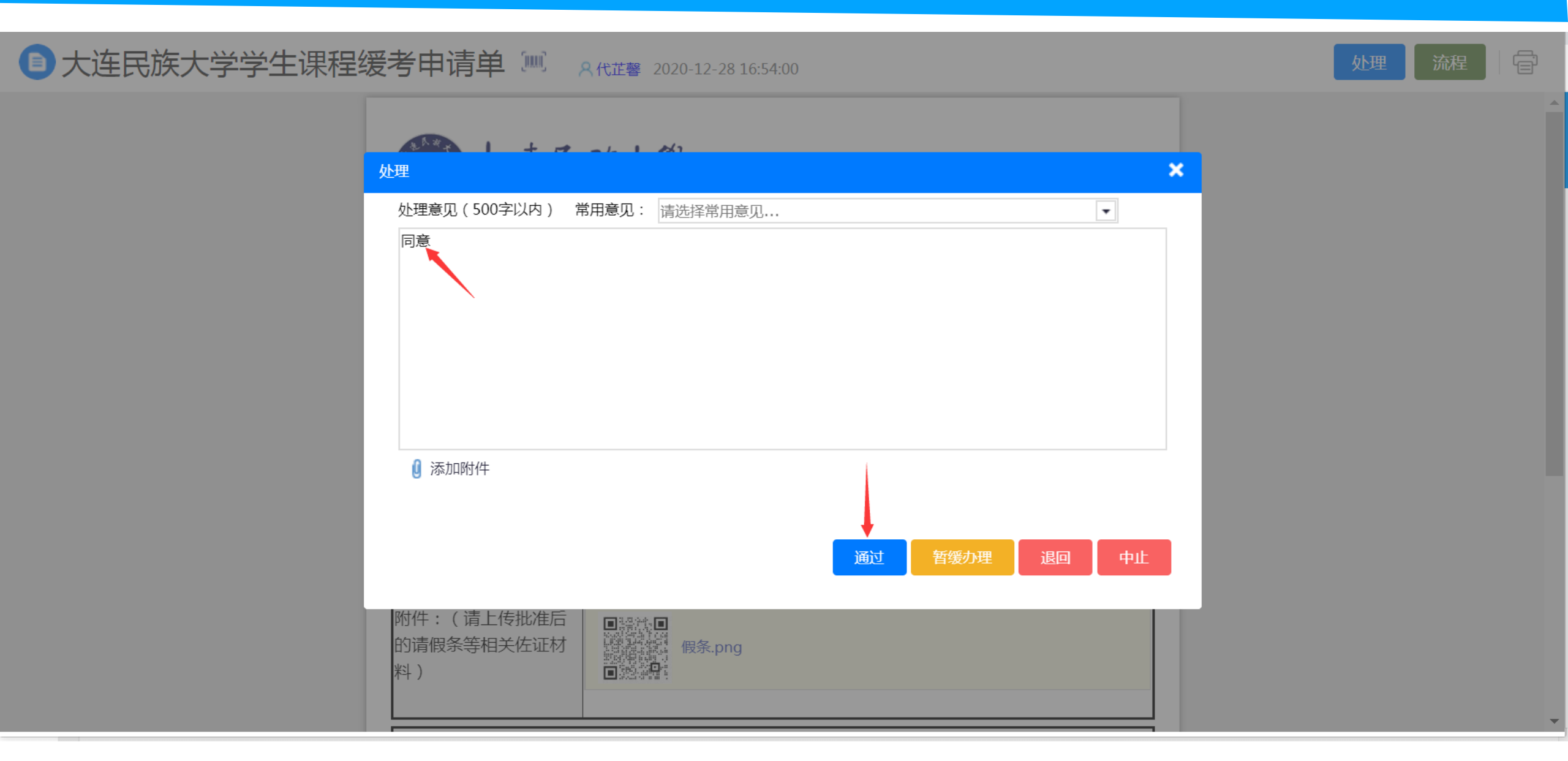

## 六、如同意缓考申请的,将进入教学院长审批环节。由任课教师选择开课学院教学院长,提交教学 院长审批。

| 🤶 事项详细       |                  |        |        |    | — 🗆 X |  |  |  |  |  |
|--------------|------------------|--------|--------|----|-------|--|--|--|--|--|
| ● 大连民族大学学生课程 |                  |        |        |    |       |  |  |  |  |  |
|              | 请为流程下 1 个环节指定办理人 |        |        |    |       |  |  |  |  |  |
|              | ♀ 环节1:教学院长       |        |        |    |       |  |  |  |  |  |
|              | 已选人员:            |        |        |    |       |  |  |  |  |  |
|              | 高云莉×             |        |        |    |       |  |  |  |  |  |
|              | 可选人员:高云莉         | 9. 査询  |        |    |       |  |  |  |  |  |
|              |                  | 姓名     | 部门     | 岗位 |       |  |  |  |  |  |
|              |                  | 高云莉    | 土木工程学院 |    |       |  |  |  |  |  |
|              |                  |        |        |    |       |  |  |  |  |  |
|              | 5 - 14 4 1       |        |        |    |       |  |  |  |  |  |
|              |                  | → ◆ 确定 | ★取消    |    |       |  |  |  |  |  |
|              |                  |        |        |    | ~     |  |  |  |  |  |

## 七、任课教师可在"个人中心","已办"中查看学生缓考办理进度,显示"已办结"表示所有审批环 节结束,缓考正式生效。

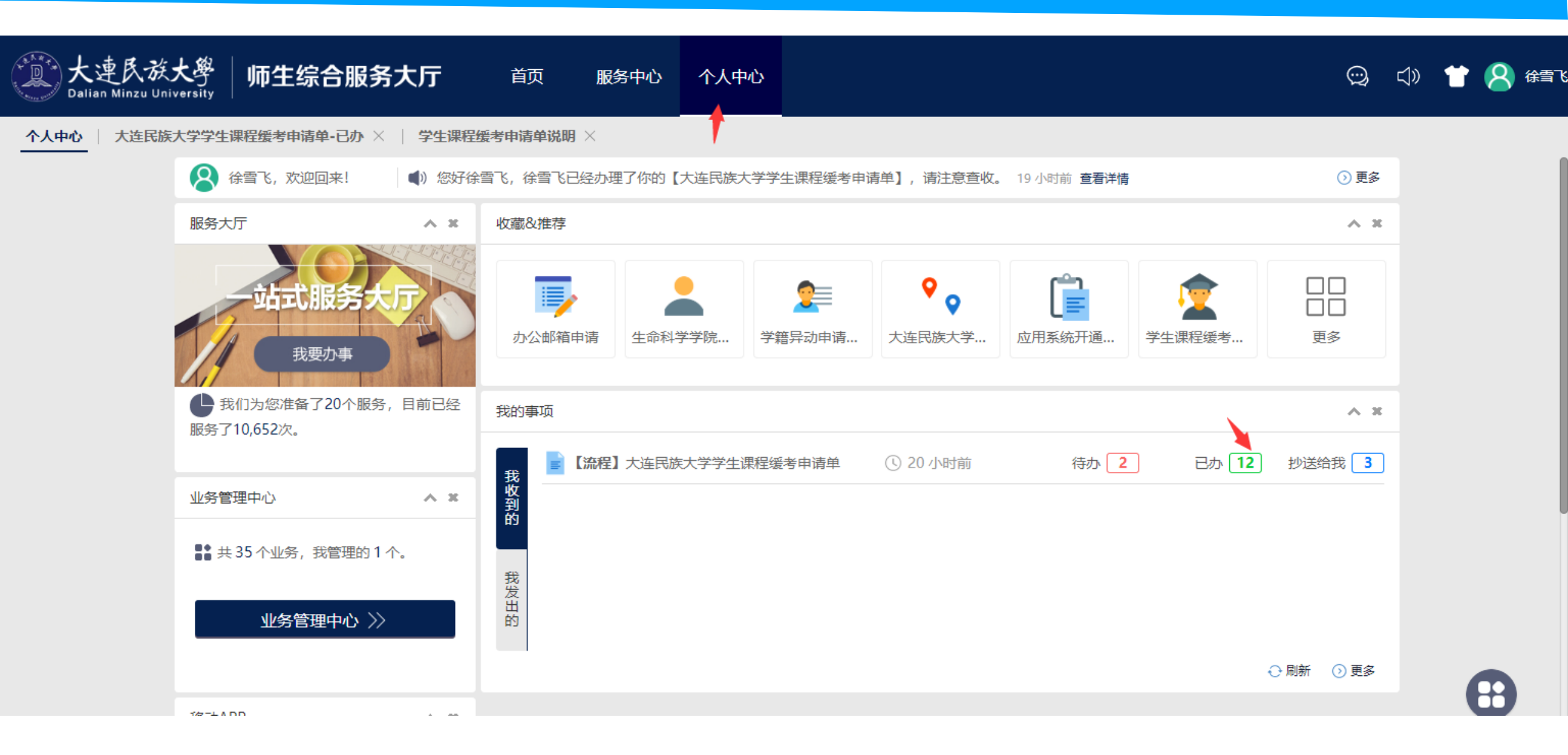

## 八、任课教师可通过"导出汇总表"导出学生缓考申请,保存数据。

|                                         | 大連民族大學<br>Dalian Minzu University | 师生综合       | 服务大厅     | 首页  | 服务中心 | > 个人中心 | >     |          |            |       |             | Q          | <b>⊲</b> » 👕 | 徐雪飞    |
|-----------------------------------------|-----------------------------------|------------|----------|-----|------|--------|-------|----------|------------|-------|-------------|------------|--------------|--------|
| 个人中心 大连民族大学学生课程缓考申请单-已办 × 学生课程缓考申请单说明 × |                                   |            |          |     |      |        |       |          |            |       |             |            |              |        |
|                                         |                                   |            |          |     |      |        |       |          |            |       |             |            |              |        |
|                                         | 标题                                | 发起人        | 学号       | 姓名  | 学院   | 专业     | 班级    | 学年学期     | 缓考课程号 (含序) | 课程名称  | 联系方式        | 考试日期       | 考试开始时间       | 考试结束时间 |
| •                                       | 大连民族大学学生课程缓考申请…                   | <u>徐雪飞</u> | 20121125 | 徐雪飞 | 测试2  | 测试2    | 测试2   | 2020年秋季  | 测试2        | 测试2   | 测试2         | 2020-12-31 | 08:00        | 10:00  |
| 1                                       | 大连民族大学学生课程缓考申请…                   | <u>徐雪飞</u> | 20121125 | 徐雪飞 | 外语   | 日语     | 201   | 2020年秋季… | 44301203   | 会话    | 15640970366 | 2020-12-30 | 09:00        | 10:00  |
| 1                                       | 大连民族大学学生课程缓考申请                    | <u>徐雪飞</u> | 20121125 | 徐雪飞 | 测试1  | 测试1    | 测试1   | 2020年秋季  | 测试1        | 测试1   | 测试1         | 2020-12-30 | 03:00        | 05:00  |
| 1                                       | 大连民族大学学生课程缓考申请…                   | <u>徐雪飞</u> | 20121125 | 徐雪飞 | 外语   | 日语     | 日语201 | 2020年秋季  | 44201021   | 日语会话1 | 15640970366 | 2020-12-31 | 05:50        | 09:00  |
|                                         | 大连民族大学学生课程缓考申请…                   | <u>徐雪飞</u> | 20121125 | 徐雪飞 | 外语   | 英语     | 英语202 | 2020年秋季  | 44302116   | 英语听力1 | 15640970366 | 2020-12-29 | 12:00        | 14:00  |
|                                         | 大连民族大学学生课程缓考申请…                   | <u>徐雪飞</u> | 20121125 | 徐雪飞 | 地    | 2      | 2     | 2020年秋季… | 2          | 2     | 2           | 2020-12-28 | 11:00        | 12:00  |
|                                         | 大连民族大学学生课程缓考由请…                   | <u>徐雪飞</u> | 20121125 | 徐雪飞 | 外语   | 日语     | 日语123 | 2020年秋季… | 44201234   | 日语会话  | 15640970366 | 2020-06-11 | 04:25        | 05:30  |
|                                         | 大连民族大学学生课程缓考由请…                   | <u>徐雪飞</u> | 20121125 | 徐雪飞 | 测试   | 测试     | 测试    | 2020年秋季  | 测试         | 测试    | 测试          | 2020-12-29 | 04:00        | 08:00  |
|                                         | 大连民族大学学生课程缓考申请…                   | <u>徐雪飞</u> | 20121125 | 徐雪飞 | 外语   | 日语     | 174   | 2020年春季… | 45658745   | 日语会话2 |             | 2020-06-16 | 00:00        | 00:00  |
|                                         | 大连民族大学学生课程缓考申请…                   | 于开爽        | 20121081 | 李建新 | 土木   | 土建     | 175   | 2020年春季  | 02121152   | 房屋建设  |             |            |              |        |
|                                         | 大连民族大学学生课程缓考申请…                   | <u>孙璐</u>  | 90111016 | 孙璐  | 经管学院 | 旅游管理   | 181   | 2020年春季  | 1001425    | 旅游    |             | 2020-06-25 |              |        |
|                                         | 大连民族大学学生课程缓考申请…                   | <u>徐雪飞</u> | 20121125 | 徐雪飞 | 外语   | 英语     | 英语161 | 2020年春季  | 45212565   | 大学物理  |             | 2020-06-18 |              |        |

•